## Tunnelblick Ip change tutorial for Mac

Step 1: click tunnelblick icon on top left if it is not there then launch Finder>applications>Tunnelblick and click to launch then icon appears top left

| Ś. | Finder File Edit View Go           | Window Help                     |                               | ∲ 🕙 🔺 🧇 | 🕮 🜒 Thu 11:05 AM 🔍 间 😑 🥤                        |
|----|------------------------------------|---------------------------------|-------------------------------|---------|-------------------------------------------------|
|    |                                    |                                 |                               |         | No Active Connections                           |
|    |                                    |                                 |                               | . —     | VPN Details                                     |
|    |                                    | Windsor Ma                      | c: Disconnected - Tunnelblick |         | Connect Windsor Mac<br>Connect Windsor Mac copy |
|    | Configurations Appearance Preferen | ces Utilities Info Select VPN I | Details to Get to this Window | /       | Quit Tunnelblick                                |
|    | ▼ Configurations<br>Windsor Mac    |                                 | Log Setting                   | js      | Disconnect Connect                              |
|    | Windsor Mac copy                   | Connect:                        | Manually                      | 0       | Windsor Mae                                     |
|    |                                    | Set DNS/WINS:                   | Set nameserver                | 0       | Disconnected                                    |
|    |                                    | OpenVPN version:                | Default (2.3.6) 🗘             |         | In: 0 B/s 4.43 KB<br>Out: 0 B/s 4.27 KB         |
|    |                                    |                                 | Monitor network settings      |         |                                                 |
|    | ¢                                  | Alert sounds                    | Keep connected                |         | Disconnect Connect                              |
|    |                                    |                                 | Connection: No sound          | 0       |                                                 |
|    |                                    | Unexpected                      | disconnection: No sound       | \$      |                                                 |
|    |                                    |                                 |                               |         | Advanced                                        |
|    | + - *~                             | ? Copy Diagnostic Info to C     | lipboard                      |         | Disconnect Connect                              |
|    | Same and                           | Contraction of the              |                               |         |                                                 |

## Step 2: Select VPN Details

Step 3:

Select connection that you want to edit and click on gear icon at bottom of window

Step 4: Select edit Edit OpenVPN Configuration file

| ▼ Configurations                                                        | Select Proper location       | Log Settings          |            |      |
|-------------------------------------------------------------------------|------------------------------|-----------------------|------------|------|
| Windsor Mac copy                                                        | Connect:                     | Manually ᅌ            |            | zeu  |
|                                                                         | Set DNS/WINS:                | Set nameserver        |            |      |
|                                                                         | OpenV/PN version:            | Default (2.3.6)       |            | 1.4  |
|                                                                         | openvirit version.           |                       |            |      |
|                                                                         | c                            | Keen connected        |            | ME   |
|                                                                         | Alert sounds                 | Connection: No sound  | <b>.</b>   |      |
|                                                                         | Unexpected di                | sconnection: No sound | 0          |      |
|                                                                         |                              |                       | Advanced   | ) •. |
| +                                                                       | Copy Diagnostic Info to Clip | Select Edit OpenVpn   | Disconnect | rt i |
| Rename Configuration<br>Duplicate Configuratio<br>Make Configuration Sh | <br>n<br>ared                |                       |            |      |

## Step 5:

Scroll down to line that say "remote nnn.nnn.nnn 34512" (spaces are needed between remote and ip number and ip number and 34512

put proper ip number that was obtained from location(<u>www.whatismyip.org</u>) at site that you want to connect to. Do not edit line that has hash mark at beginning "#"

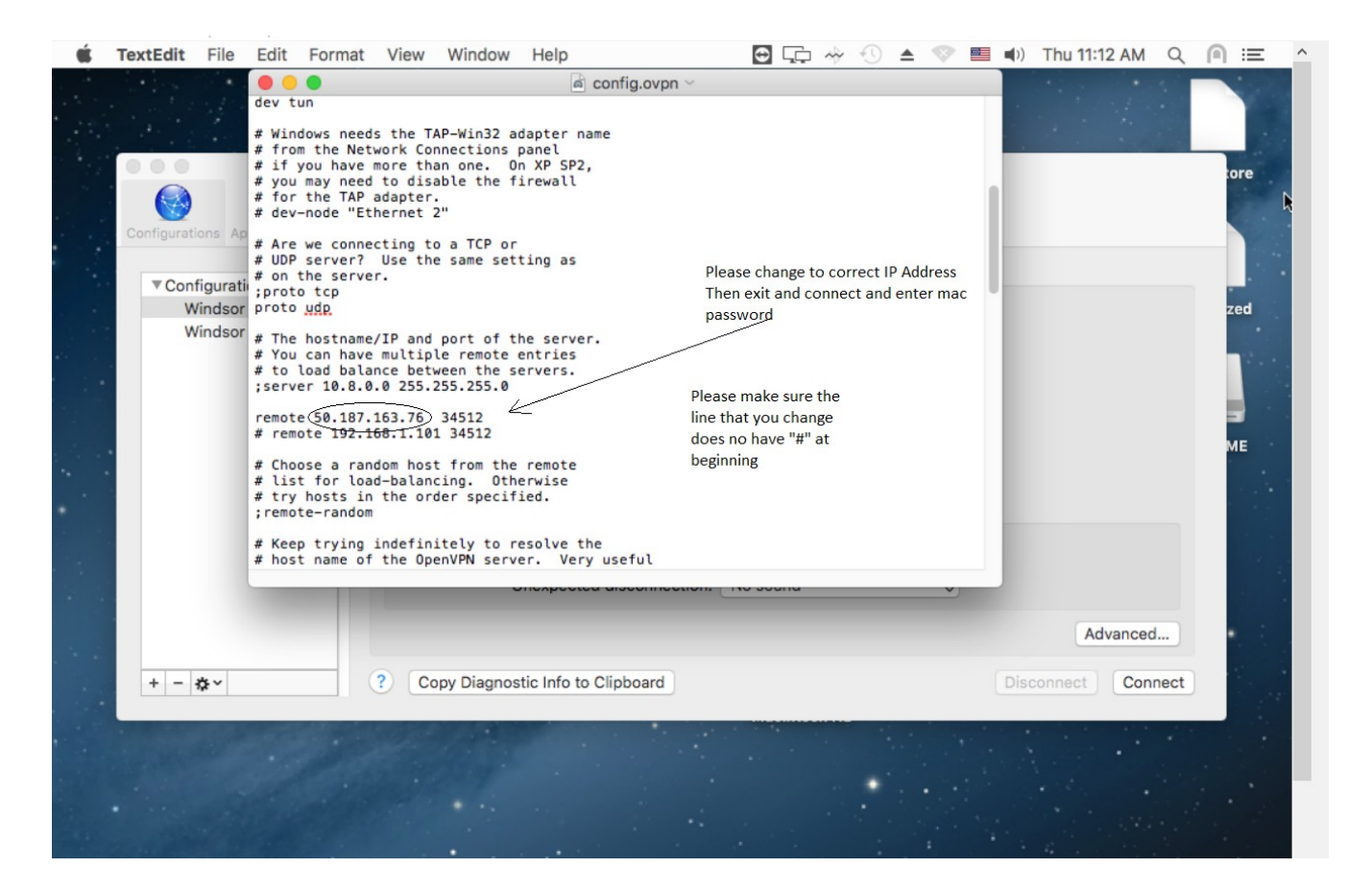

Step 6:

Click connect and it will then require Mac admin password

That's it